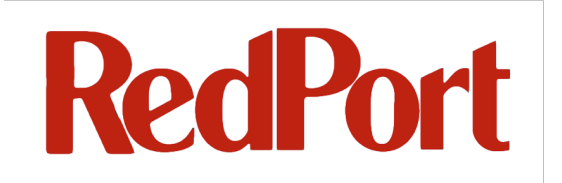

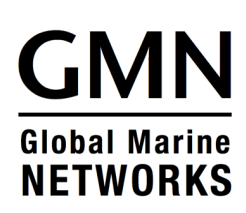

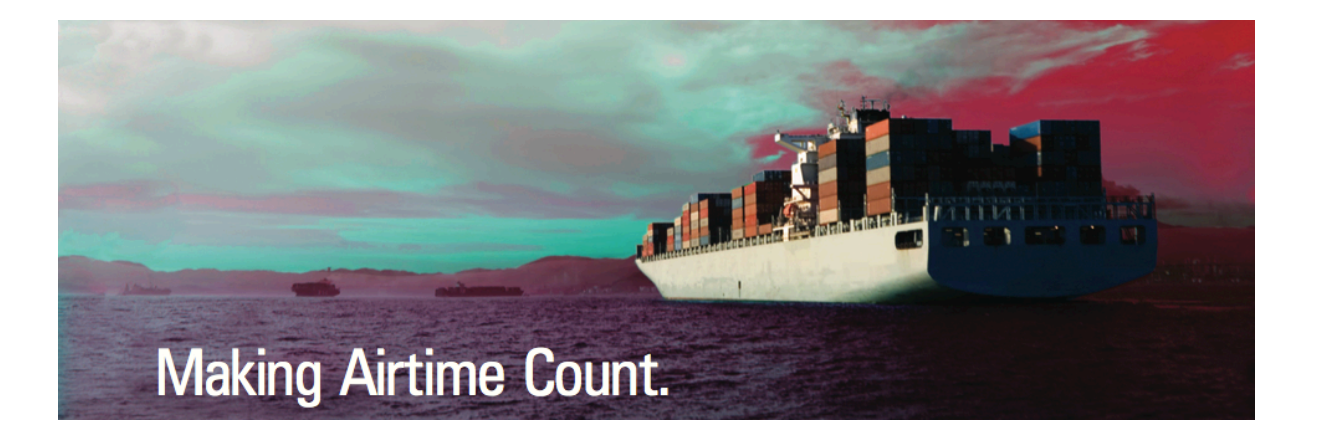

# Admin Guide Addendum WAN Over VLAN

**RedPort Routers** 

wXa-202; wXa-303; wXa-305; wXa-500;

wXa-503; wXa-513

### 1 Adding Additional WAN Ports Using a VLAN Switch

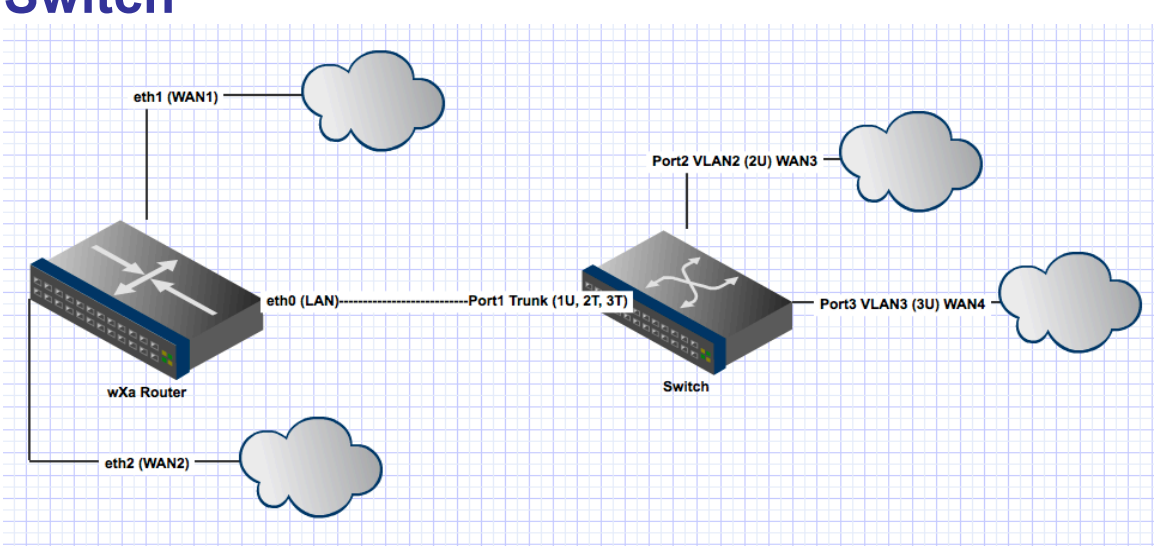

Standard RedPort routers are shipped with 1, 2, or, 5 WAN ports. Under certain circumstances a system integrator may need to configure additional WAN ports. Vessels with Wi-Fi, GSM, and hardwired WAN networks and/or with multiple satellite types such as dual VSAT, FBB, and Iridium Pilot may wish additional ports to allow routing to/from these devices.

An effective way to add WAN ports is to use smart VLAN capable switches. These switches are readily available and allow the easy configuration of additional WAN ports to RedPort routers. It is important to note that VLAN based WAN ports work exactly (and are indistinguishable) from standard WAN ports. These VLAN WANs can be used for manual or automatic fail over and load balancing for example.

The example presented here discusses the configuration of two additional WAN ports (WAN3 and WAN4), which many be used to add broadband networks to an installation. A Cisco SG200-08 layer two switch

(http://www.cisco.com/en/US/docs/switches/lan/csbss/sf20x\_sg20x/quick\_start/78-19516-01.pdf) is configured with port 2 and 3 as WAN ports and 1, 4-8 as standard Ethernet ports on the vessels LAN. Note that the switches port 2 (WAN2) and port 3 (WAN3) are totally isolated from the other LAN ports creating a secure environment where users coming into the system through port 4 must have all of their traffic routed to port 3 and can not access the WAN devices directly.

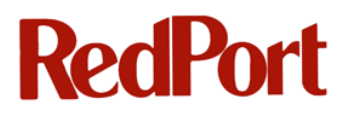

Note: That although discussion focuses on the SG200-08 the exact same procedure can be used with an SG200-X switch whether it has 8 or 100 ports. Also note that smart switches from other manufacturers will also work although the exact procedure for integrating these will vary from those presented here.

#### **1.1.1 Setup or find your route to your switch:**

- 1. Plug Ethernet cable into port 1 on switch and into eth0 (LAN) port on your wXa router.
- 2. Navigate to the wXa router GUI (192.168.10.1 LAN 192.168.20.1 WLAN by default)
- 3. Default user name is **admin** and default password is **webxaccess**.
- 4. Select Status->DHCP Leases
- 5. This should give you the IP address of your switch.

|               | Vebx              | acce         | erator              |                     | we      | ebxaccelerator.c | gmn-usa.com |
|---------------|-------------------|--------------|---------------------|---------------------|---------|------------------|-------------|
| System        | Interfaces        | Firewall     | Services            | VPN                 |         | Status           | Diagnostics |
| )iagnosti     | cs: DHCP lea      | ses          |                     |                     | 1       |                  |             |
| IP address    | MAC address       | Hostname     | Start               | End                 | Online  | Lease Type       |             |
| 92.168.10.196 | 08:d0:9f:70:22:7c | switch70227C | 2012/09/04 20:06:30 | 2012/09/04 22:06:30 | online  | active           |             |
| 92.168.10.193 | 00:26:b0:4d:56:1a |              | 2012/09/03 22:01:15 | 2012/09/04 22:01:15 | offline | active           |             |
|               |                   |              |                     |                     |         |                  |             |
|               |                   |              |                     |                     |         |                  |             |

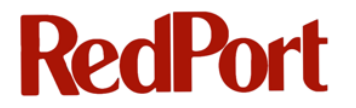

#### 1.1.2 Setup VLAN on your switch:

- 1. Log into the switch GUI with its IP address.
- 2. Select -> Create VLAN -> Add...
- 3. Name your VLAN and give it a VLAN ID.

Note: Your VLAN ID and VLAN name must be identical on your switch and your wXa router.

4. Repeat for as many VLANs as you may need.

| VLAN                                                                                                    |                                                                                                    |                             |                        |
|----------------------------------------------------------------------------------------------------|----------------------------------------------------------------------------------------------------|-----------------------------|------------------------|
| VLAN ID:                                                                                                    | 2                                                                                                    | (Range: 2-4094)             |                        |
| VLAN Nam                                                                                                    | e: VLAN2                                                                                                    | (0 to 32 Characters)        |                        |
| Range                                                                                                    |                                                                                                    |                             |                        |
| 🗢 VLAN Rang                                                                                                    | je:                                                                                                    | •                           |                        |
| Apply                                                                                                    | lose                                                                                                    |                             |                        |
| ۱۱۱۱۱۱، Small Business<br>cisco SG 200-0                                                                                                    | 8 8-Port Gigabit Smart Switch                                                                                               | Save cisco Language English | ÷ Logout About Help    |
| Getting Started                                                                                                    | Create VLAN                                                                                                    |                             |                        |
| <ul> <li>Status and Statistics</li> </ul>                                                                                                    | VLAN Table                                                                                                    |                             |                        |
| <ul> <li>Administration</li> </ul>                                                                                                    |                                                                                                    |                             |                        |
|                                                                                                    | VLAN ID VLAN Name Type                                                                                                    |                             |                        |
| Port Management     VI AN Management                                                                                                    | VLAN ID         VLAN Name         Type           1         Default         Default                                          |                             |                        |
| Port Management     VLAN Management     Create VLAN                                                                                                    | VLAN ID         VLAN Name         Type           1         Default         Default           2         VLAN2         Static |                             |                        |
| Port Management     VLAN Management     Create VLAN     Interface Settings                                                                                                    | VLAN ID VLAN Name Type  1 Default Default  2 VLAN2 Static  3 VLAN3 Static                                                   |                             |                        |
| Port Management     VLAN Management     Create VLAN     Interface Settings     Port To VLAN                                                                                                    | VLAN ID VLAN Name Type 1 Default Default 2 VLAN2 Static 3 VLAN3 Static Add Edit Delete                                      |                             |                        |
| Port Management     VLAN Management     Create VLAN     Interface Settings     Port To VLAN     Port VLAN Membership     Default VLAN Settinge                                                                                                    | VLAN ID VLAN Name Type 1 Default Default 2 VLAN2 Static 3 VLAN3 Static Add Edit Delete                                      |                             | This table is sortable |
| <ul> <li>Port Management</li> <li>VLAN Management</li> <li>Create VLAN</li> <li>Interface Settings</li> <li>Port To VLAN</li> <li>Port VLAN Membership</li> <li>Default VLAN Settings</li> <li>Voice and Media</li> </ul>                                                                          | VLAN ID VLAN Name Type 1 Default Default 2 VLAN2 Static 3 VLAN3 Static Add Edit Delete                                      |                             | This table is sortable |
| <ul> <li>Port Management</li> <li>VLAN Management</li> <li>Create VLAN</li> <li>Interface Settings</li> <li>Port To VLAN</li> <li>Port VLAN Membership</li> <li>Default VLAN Settings</li> <li>Voice and Media</li> <li>Spanning Tree</li> </ul>                                                   | VLAN ID VLAN Name Type 1 Default Default 2 VLAN2 Static 3 VLAN3 Static Add Edit Delete                                      |                             | This table is sortable |
| <ul> <li>Port Management</li> <li>VLAN Management</li> <li>Create VLAN</li> <li>Interface Settings</li> <li>Port To VLAN</li> <li>Port VLAN Membership</li> <li>Default VLAN Settings</li> <li>Voice and Media</li> <li>Spanning Tree</li> <li>MAC Address Tables</li> </ul>                       | VLAN ID VLAN Name Type 1 Default Default 2 VLAN2 Static 3 VLAN3 Static Add Edit Delete                                      |                             | This table is sortable |
| <ul> <li>Port Management</li> <li>VLAN Management</li> <li>Create VLAN</li> <li>Interface Settings</li> <li>Port To VLAN</li> <li>Port To VLAN Membership</li> <li>Default VLAN Settings</li> <li>Voice and Media</li> <li>Spanning Tree</li> <li>MAC Address Tables</li> <li>Multicast</li> </ul> | VLAN ID VLAN Name Type 1 Default Default 2 VLAN2 Static 3 VLAN3 Static Add Edit Delete                                      |                             | This table is sortable |
| Port Management     VLAN Management     Create VLAN     Interface Settings     Port To VLAN     Port VLAN Membership     Default VLAN Settings     Voice and Media     Spanning Tree     MAC Address Tables     Multicast     IP Configuration                                                     | VLAN ID VLAN Name Type 1 Default Default 2 VLAN2 Static 3 VLAN3 Static Add Edit Delete                                      |                             | This table is sortable |

- 5. Assign each VLAN to a port.
- 6. Select ->Port VLAN Membership->Edit
- 7. Move the appropriate available VLAN over to the appropriate selected VLAN.

Note: If your selected VLANs for Port 2 and Port 3 say 2T, 3T instead of 2U, 3U, this is ok and will be fixed in the next step. Must be untagged before it will work.

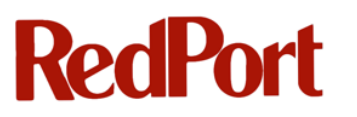

|                                       | Port 1                      |                         | 1UP, 2T, 3T     |               |                            |          |
|---------------------------------------|-----------------------------|-------------------------|-----------------|---------------|----------------------------|----------|
|                                       | Port 2                      |                         | 2U              |               |                            |          |
|                                       | Port 3                      |                         | 3U              |               |                            |          |
| Interface: <ul> <li>Port</li> </ul>   | g1 + O LAG ch1 +            | Interface:      Port g2 | CLAG Ch1 C      | Interface:    | ● Port g3 \$ ◯ LA          | G ch1 \$ |
| Mode: Trunk                           |                             | Mode: Access            |                 | Mode:         | Trunk                      |          |
| Current PVID: 1                       |                             | Current PVID: 2         |                 | Current PVID: | 3                          |          |
| Available                             | Selected<br>1UP<br>ZT<br>3T | VLAN:                   | Selected<br>2UP | VLAN:         | Available Selec            | lod      |
| Membership:                           |                             | Membership:             |                 | Membership:   |                            |          |
| Tagging: <ul> <li>Tagging:</li> </ul> | ed                          | Tagging:   Tagged       |                 | Tagging:      | <ul> <li>Tagged</li> </ul> |          |
| <ul> <li>Untag</li> </ul>             | gged                        | Untagged                |                 |               | Untagged                   |          |
| PVID 📄                                |                             | PVID 📄                  |                 | PVID          |                            |          |
| Apply Close                           |                             | Apply Close             |                 | Apply         | lose                       |          |

- 8. Select ->Port To VLAN
- 9. Make sure that port 2 is an untagged member of VLAN2 (2U) and port 3 is an untagged member of VLAN3 (3U).
- 10. Make sure that port 1 is an untagged member of VLAN1 (1U) and a tagged member of VLAN2 (2T) and VLAN3 (3T).

Note: Port 1 is your trunk port for your VLANs.

| Por        | Port VLAN Membership       |           |          |                                |  |  |  |  |
|------------|----------------------------|-----------|----------|--------------------------------|--|--|--|--|
| Por        | Port VLAN Membership Table |           |          |                                |  |  |  |  |
| Filte      | er: Interfac               | e Type eo | quals to | Port 🖨                         |  |  |  |  |
|            | Interface                  | Mode      | PVID     | Operational VLAN<br>Membership |  |  |  |  |
| $\bigcirc$ | g1                         | Trunk     | 1        | 1U,2T,3T                       |  |  |  |  |
| •          | g2                         | Access    | 2        | 2U                             |  |  |  |  |
| $\bigcirc$ | g3                         | Access    | 3        | 3U                             |  |  |  |  |
| $\bigcirc$ | g4                         | Trunk     | 1        | 1U                             |  |  |  |  |
| $\bigcirc$ | g5                         | Trunk     | 1        | 1U                             |  |  |  |  |
| $\bigcirc$ | <b>g6</b>                  | Trunk     | 1        | 1U                             |  |  |  |  |
| $\bigcirc$ | g7                         | Trunk     | 1        | 1U                             |  |  |  |  |
| $\bigcirc$ | g8                         | Trunk     | 1        | 1U                             |  |  |  |  |
| E          | dit                        | Detail    |          |                                |  |  |  |  |

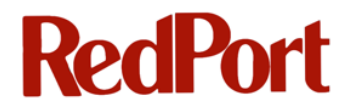

11. Save your configuration and reboot switch. Save configuration and reboot option is under the Administration tab.

Note: In the example switch setup, ports 4 -8 are still being used as a normal switch.

Here are some additional Screenshots of settings. If you followed the tutorial, your settings should match exactly.

Port 1 Settings

| Small Business                            |                                     |  |  |  |  |  |  |
|-------------------------------------------|-------------------------------------|--|--|--|--|--|--|
| cisco SG 200-08                           | 8 8-Port Gigabit Smart Switch       |  |  |  |  |  |  |
| Getting Started                           | Port to VLAN                        |  |  |  |  |  |  |
| <ul> <li>Status and Statistics</li> </ul> |                                     |  |  |  |  |  |  |
| <ul> <li>Administration</li> </ul>        | Filter: VLAN ID equals to 1 \$      |  |  |  |  |  |  |
| Port Management                           | AND Interface Type equals to Port 🛊 |  |  |  |  |  |  |
| VLAN Management                           | Interface g1 g2 g3 g4 g5 g6 g7 g8   |  |  |  |  |  |  |
| Create VLAN                               | Access                              |  |  |  |  |  |  |
| Interface Settings                        | Trunk                               |  |  |  |  |  |  |
| Port To VLAN                              | General 🔿 💿 💿 💿 💿 💿                 |  |  |  |  |  |  |
| Port VLAN Membership                      | Member 🗹 🗌 💭 🗹 🗹 🗹                  |  |  |  |  |  |  |
| <ul> <li>Voice and Media</li> </ul>       | Tagged O O O O O O O                |  |  |  |  |  |  |
| Spanning Tree                             | Untagged                            |  |  |  |  |  |  |
| MAC Address Tables                        |                                     |  |  |  |  |  |  |
| Multicast                                 | Apply Cancel                        |  |  |  |  |  |  |
| IP Configuration                          |                                     |  |  |  |  |  |  |
| <ul> <li>Security</li> </ul>              |                                     |  |  |  |  |  |  |
| <ul> <li>Quality of Service</li> </ul>    |                                     |  |  |  |  |  |  |
|                                           |                                     |  |  |  |  |  |  |
|                                           |                                     |  |  |  |  |  |  |
|                                           |                                     |  |  |  |  |  |  |

#### Port 2 Settings

| cisco SG 200-08                     | 8 8-Port Gigabit Smart Switch       |  |  |  |  |  |  |
|-------------------------------------|-------------------------------------|--|--|--|--|--|--|
| Getting Started                     | Port to VLAN                        |  |  |  |  |  |  |
| Administration                      | Filter: VLAN ID equals to 2 \$      |  |  |  |  |  |  |
| <ul> <li>Port Management</li> </ul> | AND Interface Type equals to Port 😫 |  |  |  |  |  |  |
| VLAN Management                     | Interface g1 g2 g3 g4 g5 g6 g7 g8   |  |  |  |  |  |  |
| Create VLAN                         | Access O O O O O O                  |  |  |  |  |  |  |
| Interface Settings                  | Trunk 💿 🔿 🔿 🔿 🔿                     |  |  |  |  |  |  |
| Port To VLAN                        | General O O O O O O O               |  |  |  |  |  |  |
| Default VLAN Membership             | Member 🗹 🗹 🗌 🗌 🗌 🗌                  |  |  |  |  |  |  |
| <ul> <li>Voice and Media</li> </ul> | Tagged                              |  |  |  |  |  |  |
| Spanning Tree                       |                                     |  |  |  |  |  |  |
| MAC Address Tables                  |                                     |  |  |  |  |  |  |
| Multicast                           | Apply Cancel                        |  |  |  |  |  |  |
| IP Configuration                    |                                     |  |  |  |  |  |  |
| <ul> <li>Security</li> </ul>        |                                     |  |  |  |  |  |  |
| Quality of Service                  |                                     |  |  |  |  |  |  |
|                                     |                                     |  |  |  |  |  |  |

Port 3 Settings

| cisco SG 200-08                           | 8 8-Port Gigabit Smart Switch        |  |  |  |  |  |  |  |
|-------------------------------------------|--------------------------------------|--|--|--|--|--|--|--|
| Getting Started                           | Port to VLAN                         |  |  |  |  |  |  |  |
| <ul> <li>Status and Statistics</li> </ul> |                                      |  |  |  |  |  |  |  |
| Administration                            | Filter: VLAN ID equals to 3 \$       |  |  |  |  |  |  |  |
| Port Management                           | AND Interface Type equals to Port \$ |  |  |  |  |  |  |  |
| VLAN Management                           | Interface g1 g2 g3 g4 g5 g6 g7 g8    |  |  |  |  |  |  |  |
| Create VLAN                               | Access                               |  |  |  |  |  |  |  |
| Interface Settings                        | Trunk                                |  |  |  |  |  |  |  |
| Port To VLAN                              | General 🔿 💿 💿 💿 💿 💿                  |  |  |  |  |  |  |  |
| Default VLAN Membership                   | Member 🗹 🗌 🧭 🗌 🗌 🗌                   |  |  |  |  |  |  |  |
| <ul> <li>Voice and Media</li> </ul>       | Tagged 💿 🔿 🔿 🔿 🔿 🔿                   |  |  |  |  |  |  |  |
| Spanning Tree                             |                                      |  |  |  |  |  |  |  |
| MAC Address Tables                        |                                      |  |  |  |  |  |  |  |
| Multicast                                 | Apply Cancel                         |  |  |  |  |  |  |  |
| IP Configuration                          |                                      |  |  |  |  |  |  |  |
| Security                                  |                                      |  |  |  |  |  |  |  |
| Quality of Service                        |                                      |  |  |  |  |  |  |  |
|                                           |                                      |  |  |  |  |  |  |  |
|                                           |                                      |  |  |  |  |  |  |  |
|                                           |                                      |  |  |  |  |  |  |  |

Interface Settings for All Ports

| cisco SG 200-08                        | 8 8-F      | Port Gi                 | gabit      | Smart S                | witc | h                   |                      |               |  |
|----------------------------------------|------------|-------------------------|------------|------------------------|------|---------------------|----------------------|---------------|--|
| Getting Started                        | Inte       | erface S                | ettings    |                        |      |                     |                      |               |  |
| Status and Statistics                  |            |                         |            |                        |      |                     |                      |               |  |
| Administration                         | Inte       | Interface Setting Table |            |                        |      |                     |                      |               |  |
| Port Management                        | Filt       | er: Interface           | e Type equ | als to Port            | \$   |                     |                      |               |  |
| <ul> <li>VLAN Management</li> </ul>    |            | Entry No.               | Interface  | Interface<br>VLAN Mode | PVID | Frame<br>Type       | Ingress<br>Filtering | VLAN Priority |  |
| Create VLAN                            | 0          | 1                       | g1         | Trunk                  | 1    | Admit All           | Enabled              | 0             |  |
| Interface Settings                     | 0          | 2                       | g2         | Access                 | 2    | Admit Untagged Only | Enabled              | 0             |  |
| Port 10 VLAN                           | 0          | 3                       | <b>g</b> 3 | Access                 | 3    | Admit Untagged Only | Enabled              | 0             |  |
| Default VI AN Settings                 | 0          | 4                       | g4         | General                | 1    | Admit All           | Enabled              | 0             |  |
| <ul> <li>Voice and Media</li> </ul>    | 0          | 5                       | g5         | General                | 1    | Admit All           | Enabled              | 0             |  |
| Spanning Tree                          | 0          | 6                       | <b>g</b> 6 | General                | 1    | Admit All           | Enabled              | 0             |  |
| MAC Address Tables                     | 0          | 7                       | g7         | General                | 1    | Admit All           | Enabled              | 0             |  |
| <ul> <li>Multicast</li> </ul>          | $\bigcirc$ | 8                       | g8         | General                | 1    | Admit All           | Enabled              | 0             |  |
| <ul> <li>IP Configuration</li> </ul>   | C          | opy Setting             | s E        | dit                    |      |                     |                      |               |  |
| Security                               |            |                         |            |                        |      |                     |                      |               |  |
| <ul> <li>Quality of Service</li> </ul> |            |                         |            |                        |      |                     |                      |               |  |

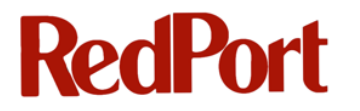

### 1.2 wXa Router Setup

Warning: Please make sure that your VLAN ID and VLAN names are exactly the same as

on the switch.

#### 1.2.1 Make VLANs on wXa Router

To configure the VLAN on wXa router:

- 1. Select ->Interfaces-> VLANs
- Select ->Add Type in the VLAN tag you used on your switch along with the description. Interface should be vr0 (eth0 LAN). Repeat for as many VLANs as you are making.

| Global Marine Netw | vorks 🛶 🍞       |                        |                           |                     |                   |                |
|--------------------|-----------------|------------------------|---------------------------|---------------------|-------------------|----------------|
| - We               | $\mathbf{b}X$   | accele                 | rator                     |                     | webvaccelerat     | or amp-usa com |
| System I           | nterfaces       | Firewall               | Services                  | VPN                 | Status            | Diagnostics    |
|                    |                 |                        |                           |                     |                   |                |
| Firewall: VLAN     | : Edit          |                        |                           |                     |                   |                |
| Parent interface   | vr0 (00:        | 0d:b9:1d:98:dc) ‡      |                           |                     |                   |                |
|                    | Only VLA        | N capable interfaces   | will be shown.            |                     |                   |                |
| VLAN tag           | 2               |                        |                           |                     |                   |                |
|                    | 802.1Q V        | LAN tag (between 1 a   | nd 4094)                  |                     |                   |                |
| Description        | VLAN2           |                        |                           |                     |                   |                |
|                    | You may         | enter a description he | re for your reference (no | t parsed).          |                   |                |
|                    | Save            | Cancel                 |                           |                     |                   |                |
|                    |                 |                        |                           |                     |                   |                |
|                    |                 |                        |                           |                     |                   |                |
|                    |                 |                        |                           |                     |                   |                |
|                    |                 |                        |                           |                     |                   |                |
|                    |                 |                        |                           |                     |                   |                |
|                    |                 |                        |                           |                     |                   |                |
|                    |                 |                        |                           |                     |                   |                |
|                    |                 |                        |                           |                     |                   |                |
|                    | webXaccelerator | s © 2010 by Globa      | Marine Networks LLC.      | All Rights Reserved | I. [view license] |                |
|                    |                 |                        |                           |                     |                   |                |

|                                                     |                                                                          | accele                                                        | rator                                                     |                                                  | webxaccelera             | tor.gmn-usa.com |
|-----------------------------------------------------|--------------------------------------------------------------------------|---------------------------------------------------------------|-----------------------------------------------------------|--------------------------------------------------|--------------------------|-----------------|
| System                                              | Interfaces                                                               | Firewall                                                      | Services                                                  | VPN                                              | Status                   | Diagnostic      |
| terfaces: V                                         | LAN                                                                      |                                                               |                                                           |                                                  |                          |                 |
| terface assignment                                  | s VLANs                                                                  |                                                               |                                                           |                                                  |                          |                 |
| Interface                                           | VLAN tag                                                                 |                                                               | escription                                                |                                                  |                          |                 |
| vr0                                                 | 2                                                                        | N                                                             | 'LAN2                                                     |                                                  |                          | e 🔉             |
| vr0                                                 | 3                                                                        | V                                                             | 'LAN3                                                     |                                                  |                          | <b>e</b>        |
| Note:<br>Not all drivers/NICs                       | suppor 802.1Q VLAN                                                       | tagging properly. On                                          | cards that do not explicit                                | ly support it, VLAN tag                          | gging will still work, / |                 |
| Note:<br>Not all drivers/NICs<br>the reduced MTU ma | support 802.1Q VLAN<br>ay cause problems. Se                             | tagging properly. On<br>e the webXaccelerato                  | cards that do not explicit<br>or handbook for information | ly support it, VLAN tag<br>on on supported cards | gging will still work    | ldd             |
| Note:<br>Not all drivers/NICs<br>the reduced MTU ma | suppor 802.1Q VLAN<br>ay cause problems. Se<br>dentica<br>Switch         | tagging properly. On<br>e the webXaccelerato                  | cards that do not explicit<br>r handbook for informatio   | ly support it, VLAN tag                          | gging will still work,   | dd              |
| Note:<br>Not all drivers/NICs<br>the reduced MTU ma | suppor 802.1Q VLAN<br>y cause problems. Se<br>dentica<br>Switch          | tagging properly. On<br>e the webXaccelerato<br>al To<br>Tags | cards that do not explicit<br>r handbook for informatio   | ly support it, VLAN tay                          | gging will still work    | dd              |
| Note:<br>Not all drivers/NICs<br>the reduced MTU ma | suppor 802.1Q VLAN<br>y cause problems. Se<br><b>dentica</b><br>Switch   | tagging properly. On<br>e the webXaccelerate<br>al To<br>Tags | cards that do not explicit<br>r handbook for informatio   | ly support it, VLAN tay                          | gging will still work    |                 |
| Note:<br>Not all drivers/NICs<br>the reduced MTU ma | suppor 802.10 VLAN<br>ly cause problems. Se<br><b>dentice</b><br>Switch  | tagging properly. On<br>e the webXaccelerate<br>al To<br>Tags | cards that do not explicit<br>or handbook for information | ly support it, VLAN ta<br>on on supported cards  | gging will still work    |                 |
| Note:<br>Not all drivers/NICs<br>the reduced MTU ma | support 802.10 VLAN<br>by cause problems. Se<br><b>dentice</b><br>Switch | tagging properly. On<br>e the webXaccelerato<br>al To<br>Tags | cards that do not explicit<br>or handbook for information | ly support it, VLAN ta<br>on on supported cards  | gging will still work    |                 |

### 1.2.2 Configure VLANs on wXa Router

- 1. Select ->Interfaces ->OPT2
- 2. Check the box **Enable Optional 2 interface.** You may rename to something different than OPT2 such as WAN3.
- 3. Be sure to give your VLAN a subnetted IP address and Gateway.
- 4. Repeat for each VLAN.

| System                | interfaces Firewall Services VPN Status Diagnost                                                                                                    |
|-----------------------|----------------------------------------------------------------------------------------------------|
| nterfaces: Op         | ptional 2 (WAN3)                                                                                                    |
| Optional Interface Co | nfiguration                                                                                                    |
|                       | Second Second Se |
| Description           | WAN3                                                                                                    |
|                       | Enter a description (name) for the interface here.                                                                                                    |
|                       |                                                                                                    |
| eneral configuration  |                                                                                                    |
| Гуре                  | Static \$                                                                                                    |
| MAC address           | Copy my MAC address                                                                                                    |
|                       | This field can be used to modify ("spoof") the MAC address of the WAN interface<br>(may be required with some cable connections)<br>Enter a MAC address in the following format: xx:xx:xx:xx:xx:xx or leave blank                                                                                                    |
| ιτυ                   | If you enter a value in this field, then MSS clamping for TCP connections to the value entered above mini 40 (TCP/IP header size) will be in effect. If you leave this field blank, an MTU of 1492 bytes for PPPOE ar 1500 bytes for all other connection types will be assumed.                                                                                                    |
|                       |                                                                                                    |
| P configuration       |                                                                                                    |
| P address             |                                                                                                    |
|                       | 192.168.99.15                                                                                                    |
| Sateway               | 192.168.99.1                                                                                                    |
|                       | If this interface is an Internet connection, enter its next hop gateway (router) IP address here. Otherwise,<br>leave this option blank.                                                                                                    |
|                       |                                                                                                    |
| TP Helper             |                                                                                                    |
| -TP Helper            | Disable the userland FTP-Proxy application                                                                                                    |
|                       |                                                                                                    |
| HCP client configura  | tion                                                                                                    |
| lostname              | The value in this field is sent as the DHCP client identifier and hostname when requesting a DHCP lease.<br>Some ISPs may require this (for client identification).                                                                                                    |
|                       |                                                                                                    |
|                       | Save                                                                                                    |
|                       |                                                                                                    |

3. Select ->Save.

### 1.3 Finishing Up

You may want to set rules for your new WAN ports under the Firewall tab.

Additional information about load balancing and failover can be found in the respective sections of this manual.